## HOW TO ENROLL ONLINE

Step 1. Connect to the website through your web browser at <a href="https://pierceins.com/fallschurchva/">https://pierceins.com/fallschurchva/</a> then click the 'Enroll' button:

### **ENROLL**

Step 2. At the 'Enrollment Site' screen, enter your *employee ID* or *Social Security Number* and your personal identification number

For added convenience, you may download the mobile app through your web browser at <u>https://pierceins.com/apps/</u>. Under this option, select your employer from the drop-down, scroll to the 'How to Enroll'

(PIN). If you are logging in for the first time, your PIN is a combination of the last 4 digits of your SSN and the last 2 digits of your year of birth.

| e Contra Contra | Your Benefits Enrollment                                                                                                    |
|----------------------------------------------------------------------------------------------------|----------------------------------------------------------------------------------------------------|
|                                                                                                    | To use this website, you must have your employee ID<br>or Social Security Number and your confidential<br>Personal Identification Number (PIN). If you have<br>questions or need help, please contact your Human<br>Resources Department. |
| and the sol as                                                                                                    | Employee ID or Username:                                                                                                    |
|                                                                                                    | PIN:                                                                                                    |
|                                                                                                    | By entering your Employee ID or Username and Personal Identification<br>Number, you are agreeing to the <b>Terms of Use</b> .                                                                                                    |
|                                                                                                    | Forgot Password Log in                                                                                                    |
|                                                                                                    |                                                                                                    |

#### When logging in for the first time, the system will prompt you to update your password.

Step 3 - When the Welcome Page appears on your screen you have successfully logged in! Click Next to move to the next page.

| Click ' <b>You and</b><br>update perso<br>on your<br>dependents of | l Your Family' to<br>nal information<br>rself, your<br>or beneficiaries | Use the ' <b>Next</b> ' button<br>to proceed<br>through the pages. |  |  |
|--------------------------------------------------------------------|-------------------------------------------------------------------------|--------------------------------------------------------------------|--|--|
| uependents e                                                       |                                                                         |                                                                    |  |  |
|                                                                    | 11 of 12 in process (0% Complete)                                       | PIERCE INSURANCE                                                   |  |  |

## HOW TO ENROLL ONLINE

|                                            | 11 of 1                                    | 2 in process (0% Complete)    | )                                 |             | PIERCE INSURAL                                                                                                    | NCE<br>lists Since 1995                  | F                                       |
|--------------------------------------------|--------------------------------------------|-------------------------------|-----------------------------------|-------------|----------------------------------------------------------------------------------------------------|------------------------------------------|-----------------------------------------|
| Home You & Your Family                     | + My Benefits +                            | Sign & Submit                 |                                   |             |                                                                                                    | < Back                                   | Next 🗲                                  |
| My Benefits                                |                                            |                               |                                   |             |                                                                                                    |                                          |                                         |
| Below is a list of your curre              | nt benefit elections.(                     | Click "Review" for benefit in | formation and to elect or decline | e coverage. | My Benefits                                                                                                    |                                          |                                         |
| O HealthEquity<br>You have to complete en  | Flexible Spendi                            | ng Account                    |                                   | Review      | <ul> <li>HealthEquity Flexib<br/>Spending Account</li> <li>Dependent Care FS/<br/>(Health Equity)</li> <li>Aflac Group Acciden<br/>70000 Series</li> </ul>                                              | ie \$0<br>4 \$0<br>it \$0                | 0.00<br>0.00<br>0.00                    |
| O Dependent C<br>You have to complete en   | are FSA (Health<br>nrollment in this plan. | Equity)                       |                                   | Review      | <ul> <li>Transamerica<br/>CancerSelect Plus</li> <li>Aflac Group Hospita<br/>80000 Series</li> <li>Aflac Group Critical<br/>21000 Series</li> <li>Chubb Disability</li> <li>Chubb Disability</li> </ul> | \$0<br>I \$0<br>Illness \$0<br>\$0<br>Si | 0.00<br>0.00<br>0.00                    |
| O Aflac Group A<br>You have to complete er | ccident 70000 S                            | eries                         |                                   | Review      | Term<br>O LegalEASE<br>O LifeLock<br>O PetPartners Pet Insu                                                                                                    | \$0<br>\$0<br>Irance \$0                 | \$0.00<br>\$0.00<br>\$0.00              |
| O Transamerica<br>You have to complete en  | I CancerSelect P                           | lus                           |                                   | Review      | Employer Cost<br>Pre-tax cost<br>Post-tax cost<br><b>Total Cost</b><br>Per Pay Period                                                                                                    | \$0<br>\$0<br>\$0<br><b>\$(</b>          | 0.00<br>0.00<br>0.00<br>0 <sup>00</sup> |
| O Aflac Group H<br>You have to complete en | lospital 80000 Sonollment in this plan.    | eries                         |                                   | Review      |                                                                                                    |                                          |                                         |

Step 4. Select or waive coverage as you proceed through the enrollment.

Step 5. Sign and submit your enrollment. Enter your PIN and click 'Sign Form'.

# If you have any questions about your enrollment, please contact Pierce Insurance:

Call 800-421-3142 or chat at pierceins.com/fallschurchva/.

You may log back into the enrollment site to verify you submitted your enrollment form. A Benefit Summary will be emailed to you.